## Guide til registrering på Borgerlab

- 1. Gå ind på følgende URL: https://borgerlab.bronderslev.dk/
- 2. Klik på 'LOG IN' knappen i øverste højre hjørne
- 3. Klik på 'Registrer dig' linket
- 4. Indtast fornavn, efternavn, e-mail og det password du ønsker at knytte til din konto og klik de to afkrydsningsbokse af

| Registrer dig                                                                                 | ×                                                                 |
|-----------------------------------------------------------------------------------------------|-------------------------------------------------------------------|
|                                                                                               |                                                                   |
| Fornavn                                                                                       |                                                                   |
| Søren                                                                                         |                                                                   |
| Efternavn                                                                                     |                                                                   |
| Kielgast                                                                                      |                                                                   |
| E-mail                                                                                        |                                                                   |
| kielgast@gmail.com                                                                            | <b>—</b>                                                          |
| Adgangskode                                                                                   | 0                                                                 |
|                                                                                               | 🕺 🔤                                                               |
|                                                                                               | Stærkt                                                            |
| Jeg har læst og accepterer <u>vilkår</u> .                                                    |                                                                   |
| Jeg har læst og accepterer <u>privatlivspoli</u>                                              | <u>tik</u> .                                                      |
| Ved at fortsætte accepterer du at modtage e-<br>vælge, hvilke e-mails du ønsker at modtage, p | mails fra denne platform. Du kan<br>å siden "Mine indstillinger". |
| Fortsæt                                                                                       |                                                                   |
| Har du allerede en konto? Log ind                                                             |                                                                   |
|                                                                                               |                                                                   |

5. Af sikkerhedsmæssige grunde har vi nu sendt dig en mail med en **4-cifret kode**, som du skal indtaste for at komme videre med registreringen.

| Registrer dig                                                         | × |
|-----------------------------------------------------------------------|---|
| En e-mail med en bekræftelseskode er sendt til<br>kielgast@gmail.com. |   |
| Kode                                                                  |   |
|                                                                       |   |
| Tjek og bekræft                                                       |   |
| Modtog du ikke en email? <u>Send en ny kode.</u>                      |   |
| Forkert email? <u>Skift din email.</u>                                |   |
|                                                                       |   |

6. Du bliver nu bedt om at indtaste 3 obligatoriske oplysninger, som er med til at hjælpe os med at vide hvilke type af borgere, vi er i dialog med og hvem vi mangler at få til at registrere sig, så vi kan sikre os, at vi får så bred og inkluderende borgerinddragelse som muligt.

| Køn                            |   |
|--------------------------------|---|
| Mand                           | ~ |
| Fødselsår                      |   |
| 1970                           | ~ |
| Lokalområde                    |   |
| Anden tilknytning til kommunen | ~ |
| Fortest                        |   |

7. Du er nu registreret og klar til at bidrage med dine input og kommentarer.

God fornøjelse.